## [閲覧モード] 8-1

## 閲覧モードについて

利用者様の顧問行政書士や顧問税理士などと本システムに入力したデータを共有す ることができます。具体的な方法としては下記のとおりとなります。

- ① 自社情報より "閲覧パスワード"を設定する。(半角英数に限る)
- ② 利用者様の ID と閲覧パスワードを相手方に伝える。
- ③ 相手方が利用者様のIDと閲覧パスワードを使用してログインする。 利用者様のマイページよりすべての情報が確認できますが、内容を追加・編集 することはできません。

| <br>【設定する場所】  |                |  |
|---------------|----------------|--|
| サイドバー<br>自社情報 | 自社情報<br>基礎情報編集 |  |
|               |                |  |

1. 閲覧パスワードを設定する。

| CLEAS                    | マイページ bitting ① サイドバーより自社情報をクリック。                        | E <b>5</b><br>ler.1.0 |  |  |  |
|--------------------------|----------------------------------------------------------|-----------------------|--|--|--|
| २१४-७                    | 自社情報 宛名を印刷                                               |                       |  |  |  |
| 1 取引先情報                  | <sup>4</sup> 業所名 株式会社 行政法務出版                             |                       |  |  |  |
| ⊕ 工事経歴                   | <b>郵便番号 403-0004 都道府県 山梨県</b>                            |                       |  |  |  |
| 10, martine              | 市区群 富士吉田市 町村域 下吉田8丁目2番75号                                |                       |  |  |  |
| <b>一</b> 請求情報            | 建物名     電話番号     0000-00-0000     FAX番号     0000-00-0000 |                       |  |  |  |
| 自社情報                     |                                                          |                       |  |  |  |
| ? ^ルプ                    | 基礎情報編集 営業所情報編集 建設業許可情報編集 従業者情報編集 自社情報ダウンロード              |                       |  |  |  |
|                          | 株式会社行政法務出版の営業所一覧                                         |                       |  |  |  |
|                          |                                                          |                       |  |  |  |
| <b>白</b> <sub>各種帳票</sub> | 全 至  応  「  報  振  」  ハ  ク  ノ  を  ク  リ  ッ  ク  ・            |                       |  |  |  |
|                          |                                                          | -                     |  |  |  |
| お問い合わせ                   |                                                          |                       |  |  |  |

| 基礎情報入力項目   |                                            |
|------------|--------------------------------------------|
|            |                                            |
| 1 法人番号     | 2090001016423                              |
| 2 事業所名     | 株式会社 行政法務出版                                |
| 3 フリガナ     | カブシキガイシャ ギョウセイホウムシュッパン                     |
| 图 略称       | 行政法務出版                                     |
| 5 フリガナ     | ギョウセイホウムシュッパン                              |
| 6 代表者役職    | 代表取締役                                      |
| 7 代表者氏名    | 行政 太郎                                      |
| 8 フリガナ     | ギョウセイ タロウ                                  |
| 9 郵便番号     | 403-0004                                   |
| 10 都道府県    | 山梨県                                        |
| 11 市区郡     | 富士吉田市                                      |
| 12 町村域     | 下吉田8丁目2番75号                                |
| 33 建物名     |                                            |
| ▶ 電話番号     | 0000-00-0000                               |
| IS FAX番号   | 0000-00-0000                               |
| 16 E-mail  | isao@i-hamamoto.com                        |
| URL        | https://cleas.jp                           |
| 18 優先連絡先   | 000-0000-0000                              |
| 19 担当者名    | (③ 最下部にある「閲覧パスワード」に                        |
| 20 主要金融機関  | ○∽∽ 任意のパスワードを設定する。                         |
| 21 支店名     | Острани                                    |
| 22 口座種類    | <ul> <li>● 普通預金</li> <li>○ 当座預金</li> </ul> |
| 23 口座番号    | 123456789                                  |
| 23 × €1    |                                            |
| 25 XT2     |                                            |
| 26 XT3     |                                            |
| 27 閲覧パスワード | AbC123                                     |
|            |                                            |

~ MEMO ~ 閲覧パスワードは利用者様がいつでも変更することができます。行政書士や 税理士等を変更した場合等についてはその都度変更して下さい。

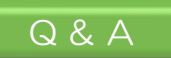

## Q1 <u>一部の情報のみ閲覧できるようにできるか</u>

本機能ではすべての情報が閲覧できる機能となっているため、一部のみ 閲覧を認めることはできません。